# 『日経電子版』の登録には 日経IDの取得が必要です

# STEP1

日経 ID 取得マニュアル

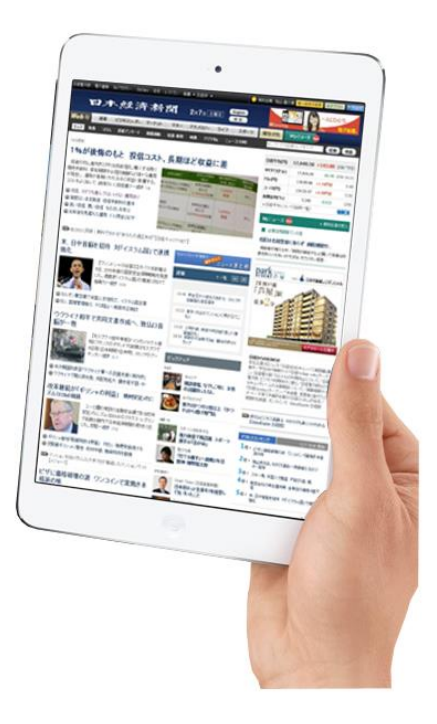

※事前に日経 ID 登録に必要なメールアドレス並びにパスワードを記入しておきましょう♪

| 日経 ID 登録用メールアドレス=電子版 ID となります | @ |
|-------------------------------|---|
| 日経 ID 用パスワード(※自分で決めたパスワードです)  |   |
|                               |   |

※日経電子版(有料版)への登録は上記<u>日経 ID が必要</u>となりますので忘れないようにメモしておくと便利です。

| 経旧ラウンジ                            | Q 検索 ht                        | tps://id.nikke      | ei.com/                             |
|-----------------------------------|--------------------------------|---------------------|-------------------------------------|
| 日経 ID ラウンジへアク                     | セスします。画面右上の                    | ▪<br>□ 日経 ID を取得(無料 | ★) ボタンをクリック!                        |
| NIKKEI i う ラ<br>日経 I D会員限定のサービス・情 | <b>ウンジ</b><br><sup>報をご案内</sup> | [                   | 日経 I Dを取得(無料) ログイン<br>のマルブ 1 お問い合わせ |
|                                   |                                |                     |                                     |
| <b>手続きメニュー</b><br>▲ 登録情報          | 日支払い情報                         | ■ 利用サービス            | ■ メルマガ                              |

② 日経 ID となるお持ちのメールアドレスを入力します。次へボタンで確認メールが送信されます。

| NIKKEI id                                                                                                 | ②ヘルプ        |
|----------------------------------------------------------------------------------------------------|-------------|
| 日経ID取得メールアドレス入力                                                                                           |             |
| 「日経ID」は読者やユーザーの皆様と長いお付き合いをいただくための新たな仕組みです。登録いただいた方には、今後<br>る予定です。趣旨をご理解のうえ、ご登録くださるようお願いします。>> 日経IDとは 📮    | 様々なサービスを提供す |
| 日経IDとして利用するメールアドレスを入力して「次へ(確認メール送信)」を押してくたさい。<br>本人確認のためのメールをお送りします。                                      | して登録する      |
| 日経IDとして利用するメールアドレスの入力                                                                                     | レスを入力。      |
| 今後サービスにログインするために使用するメールアドレスを入力してください。<br>メールアドレス example@example.com                                      |             |
| メールアドレス(確認) example@example.com                                                                           |             |
| ・パソコンでお使いいただけるメールアドレスを入力してください。<br>・メールアドレスはすべて半角英数で入力してください。<br>・漢字やカタカナ、ひらがな、一部記号(/ < @前後の_など)は使用できません。 |             |
| 戻る<br>入力情報はSSL暗号化通信により守られます。                                                                              |             |

③ 入力したメールアドレスに確認メールが送信されました。メールソフトでご確認ください。

| P2 STEP3 |
|----------|
| P2 STEP3 |
|          |
|          |
|          |
|          |
|          |
|          |
|          |
|          |
|          |
|          |

④ 日経 ID 取得受付メールをご確認ください。この時点では日経 ID の取得は完了していません。 送信されたアドレスをクリックし日経 ID 取得の手続きにお進みください。

| 日経 I D 取得受付メール(取得は完了していません)<br>日経 I D事務局 (nikkeiid@noreturn.nikkei.Info) アドレス幅に追加                     |
|----------------------------------------------------------------------------------------------------|
| 宛先: regalo@nikkei-kobe.co.jp;                                                                         |
|                                                                                                    |
|                                                                                                    |
| このメールは日経ID事務局から自動で送信しています。<br>====================================                                    |
| こちらは日経ID事務局です。                                                                                        |
| るはきまし下のLIPLをクレックレア、日経ID取得の手続きにお進みください。                                                                |
| https://id.nikkei.com/lounge/nl/auth/user/register                                                    |
| ▼お手続きにあたっての注意事項<br><お手続きの期限><br>日経ID新規取得手続きは、本メール到着から24時間以内に行ってください。<br>それ以上の時間が経過した場合は、最初からお手続きください。 |
| <確認キーの入力><br>確認キー:<br>※上記URLアクセス時に確認キーを求められた場合は上記をコピーして入力してください。                                      |
| ▼このメールに心あたりがない場合<br>どなたかがあなたのメールアドレスを誤って入力されたものと思われます。<br>当メールを破棄くださいますようお願いいたします。                    |
|                                                                                                    |

⑤ 以下に従って必要事項をご入力ください。

| NIKKEI iD             | ③ヘルプ                                                             |
|-----------------------|------------------------------------------------------------------|
| 日奴で取得た方法におかりも         |                                                                  |
| 日程に取得の各体情報の人力         |                                                                  |
|                       | STEP1 > STEP2情報入力 > STEP3                                        |
| 以下のメールアドレスで日経IDを取得します | 。よろしければ続けてお客様情報を入力してください。                                        |
| お客様のメールアドレス           |                                                                  |
|                       | パスワードは忘れないよう                                                     |
| 基本情報                  | 必ずメモしてください。                                                      |
| パスワード 必須              |                                                                  |
|                       |                                                                  |
| バスワード (確認) 必須         |                                                                  |
|                       |                                                                  |
| 氏名(姓·名) 必須            |                                                                  |
|                       | 「※ハスソートの忘れいの際に必要ですりますので、必ず正したこ人力なたでい。                            |
| フリガナ(セイ・メイ) 必須        | 「例」ニッケイ 何〕 タロウ (全角カタカナ)                                          |
|                       |                                                                  |
| 生年月日 必須               | 1965(昭和40) ▼年   - ▼月   - ▼日<br>※パフロードおちわの際に必要だれますので、必ずモレイご入力イださい |
|                       |                                                                  |
| 性別必須                  | ●男 ○女                                                            |
| 職業 必須                 | ▼職業の資祝                                                           |
|                       |                                                                  |
| 海外居住の有無必須             | ● 日本国内に居住○ 海外に居住                                                 |
|                       |                                                                  |
|                       | 次へ                                                               |

入力が終わると 次へ をクリックし、引き続き次画面に進み必要事項を入力します。

| IIKKEI iD                                                                                                | <b>@</b> ∧л                                                                                 |
|----------------------------------------------------------------------------------------------------|---------------------------------------------------------------------------------------------|
| 日経ID取得お客様情報の入力                                                                                           |                                                                                             |
|                                                                                                    | STEP1 STEP2情報入力 STEP3                                                                       |
| おちいらせメールをお送りします。希望してい場<br>図日本総済新聞社及び日経グループ各社からのオ<br>図日経グループ以外からのイベント、サービス、製<br>※お知らせの気す取り可否に関わらず、ご利用上必要な | も合はチェックを外してください。<br>5時らせを愛け取る → サンブル ロ<br>品などに関するお知らせを受け取る → サンブル ロ<br>思われるメールは送付させていただきます。 |
| ご職業に関する情報(お客様の許可無しにお動め                                                                                   | )先Iに連絡することはありません)                                                                           |
| 業種 國須                                                                                                    | ▼業種の選択                                                                                      |
| 職種。必須                                                                                                    | ▼職種の選択                                                                                      |
| 役職 必須                                                                                                    | ▼役職の選択 ▼                                                                                    |
| お動め先従業員規模                                                                                                | ▼従業員規模の選択マ                                                                                  |
| お動め先名 任意                                                                                                 | マ<br>※実験的なタモーンサいただま エの前またけ添つ 50歳回使/ほせったけ/25支援印 ア/F                                          |
|                                                                                                    | さい。遵択肢が該当しない場合は、そのままにして、質社名入力欄にご記入ください。                                                     |
| 所属される部署名 任意                                                                                              | 例 総務部                                                                                       |
| お動め先郵便番号 任皇                                                                                              | - (半角数字)                                                                                    |
| お動め先住所 任意                                                                                                | 例)東京都千代田区大手町1丁目3番7号                                                                         |
| お動め先電話番号 任意                                                                                              |                                                                                             |
| 世帯年収 任意                                                                                                  | ▼年収のご選択 ▼                                                                                   |
|                                                                                                    |                                                                                             |
| ご自宅に関する情報                                                                                                |                                                                                             |
| ご自宅郵便番号 🤞 🦓                                                                                              | - 住所終索 (半角数字)<br>・ 郵便番号を調べる Q4(日本郵便のサイトを開きます)                                               |
| ご自宅住所「任意」                                                                                                | 郵便番号から検索してください                                                                              |
| 番地 任意                                                                                                    | 例3番7号                                                                                       |
| 建物名 臣意                                                                                                   | 例)日経/(しス101<br>※理知会がは1億e/tr変更です                                                             |
| 電話番号 任意                                                                                                  | (半角数字)                                                                                      |
|                                                                                                    | 携帯電話も可能です。                                                                                  |
| サービスに関するアンケート                                                                                            |                                                                                             |
| 日経が発行する新聞の購読状況 巡漁                                                                                        | 現在ご自宅でご購読いただいているものすべてにチェックをしてください。                                                          |
|                                                                                                    | 日本経済新聞     日経産業新聞       日経MJ     日経ブェリタス                                                    |
|                                                                                                    | SHOLD (LVAL)                                                                                |
| 日経IDリサーチモニターへの登録希望                                                                                       | <ul> <li>● 登録する ○ 登録しない</li> <li>● 日経IDリサーチモニターとは? □</li> </ul>                             |
| 興味・関心のある情報 任意                                                                                            | <ul> <li>コンターテインメント</li> <li>」 食と健康</li> </ul>                                              |
|                                                                                                    | <ul> <li>□ 自己啓発・学習</li> <li>□ ショッピング</li> <li>□ 住宅・インテリア</li> <li>□ マネー情報</li> </ul>        |
|                                                                                                    | □ 住まいと家族 □ 文化教養                                                                             |
|                                                                                                    | □ mm1*xm=ツ*アンドトア □ ビジネス:経営<br>□ 車 □ ファッション                                                  |
|                                                                                                    | □ コンピューター・テクノロジー                                                                            |
| 日経府利田補約 声本封持                                                                                             | といったり、同意される方は「同意する」にチャックターアー次へ進んでイだキュ                                                       |
| LINE (C) 15/C 035/                                                                                       | ☑ 日経D利用規約1司意する                                                                              |
|                                                                                                    | 次へ(確認画面)                                                                                    |
|                                                                                                    | ■入力情報はSSL暗号化通信により守られます。                                                                     |
|                                                                                                    |                                                                                             |

⑥ 入力内容の確認画面で入力内容をご確認ください。※登録後でも訂正可能です。

| 日経ID取得入力内容確認                          |                                                                          |
|---------------------------------------|--------------------------------------------------------------------------|
|                                       |                                                                          |
|                                       | SIEP1 〉 SIEP2储额人刀 〉 SI                                                   |
| こまでの入力情報です。よろしけれ                      | れば以下の情報で日経IDを取得してください。                                                   |
|                                       |                                                                          |
|                                       | A 入力情報はSSI時号化通信におけたられます。                                                 |
| 其本特绍                                  | 2.0219400000B3102010100332210038                                         |
| ±++++++++++++++++++++++++++++++++++++ | and the set                                                              |
| パフワード                                 | 300606kblock                                                             |
| 氏名                                    |                                                                          |
| 氏名(フリガナ)                              | Rev con                                                                  |
| (11(2))))<br>                         | Table Road                                                               |
| 性別                                    |                                                                          |
| 職業                                    | ABA-DOB (MBO)                                                            |
| 海外居住の有無<br>(油)                        | 0.4871.0.9                                                               |
|                                       | 依正才ス                                                                     |
|                                       | 18TT A M                                                                 |
| ご職業に関する情報                             |                                                                          |
| 業種                                    | DR PR. BR. Bridt                                                         |
| 職種                                    | -000                                                                     |
| 2職                                    | -818                                                                     |
|                                       | 10-80.                                                                   |
| お勤め先名                                 |                                                                          |
| 所属される部署名                              |                                                                          |
| お勤め先の住所                               |                                                                          |
| お勤め先電話番号                              |                                                                          |
| 世帯年収                                  |                                                                          |
| ご自宅に関する情報                             |                                                                          |
| ご自宅のご住所                               | 100.000                                                                  |
| 電話番号                                  |                                                                          |
| サービスに関するアンケート                         |                                                                          |
| 日経が発行する新聞の購読状況                        | 日本経済新聞                                                                   |
| お知らせメールの可否                            | 日本経済新聞社及び 日経グループ各社からのお知らせを受け取る<br>日経グループ以外からのイベント、サービス、製品などに関するお知らせを受け取る |
| 日経IDリサーチモニター<br>への応募について              | 100017-7512-0128-50-                                                     |
| 興味・関心のある情報                            |                                                                          |
|                                       | 修正する                                                                     |
|                                       |                                                                          |

⑦ 日経 ID の取得が完了しました。日経電子版の利用については更に手続きが必要です。

| KKEI iD                     | <b>ଡ</b> ୍ଦମ                                                                                                    |
|-----------------------------|----------------------------------------------------------------------------------------------------|
| 日経ID取得 完了                   |                                                                                                    |
| 日経IDの取得が完了しました。ありがく         | とうございます。                                                                                                    |
| お客様のメールアドレス                 | で取得完了                                                                                                    |
| 日経D会員限定サービスが今すぐ利用でき         | ます!<br>▶日本経済新聞 電子版 □<br>最新ニュースや解説を24時間提供します。検索、保存なども簡単にでき、知りたい情報にいつでもどこ<br>でもアクセスできます。                                                       |
| <u> <u> </u> 日経Bizアカデミー</u> | ► 日経Bizアカデミー □<br>グローバルな活躍を目指すビジネスパーソンを対象に、ビジネススキルやマネジメント技術向上など<br>仕事に役立つ記事やオンライン講座・セミナーなどを提供します。                                            |
| ▶日経ストア                      | ► 日経ストア □<br>日経電子版などの厳選記事をまとめた「日経e新書」をはじめ、日経BP社の書籍・雑誌、日本経済新<br>間社の書籍など、経済・ビジネスから社会、暮らしまで幅広いジャンルの電子書籍を提供します。                                  |
| ▶日経ストア                      | 仕事に役立つ記事やオンライン講座・セミナーなどを提供します。<br>▶ 日経ストア □<br>日経電子版などの厳選記事をまとめた「日経e新書」をはじめ、日経BP社の書籍・雑誌、日本経済<br>聞社の書籍など、経済・ビジネスから社会、暮らしまで幅広いジャンルの電子書籍を提供します。 |

⑧ 日経電子版へアクセスします。画面右上の ようこそゲスト様 右の ログイン ボタンをクリック

# http://www.nikkei.com/

| 日経電子版 : 電子書籍 : Blzアカデミー : BlzGate : 住宅 : レストラン : 転職 ▼ 日経BP ▼                                                                                          | ようこそ ゲスト機 ログイン ? ヘルプ                                                                                                    |
|----------------------------------------------------------------------------------------------------|----------------------------------------------------------------------------------------------------|
| 日本經濟新聞 2月7日 土曜日 中文                                                                                                    | 世界の受講者の<br>日経のビンネス英語研修<br>98%が成果を実感!  GlobalEnglish<br>BMR                                                                                                    |
| WED 初 速報 ビジネスリーター マーケット マネー テクノロシー ライフ スホーツ                                                                                                    | 朝刊·夕刊 Myニュース                                                                                                    |
| トップ :特集 : コラム : 読者アンケート : 紙面連動 : 社説・春秋 : 映像 : アジアBz : ニュース18時                                                                                         | キーワードや証券コードを入力 記事 株価                                                                                                    |
| 1531更新<br><b>スキー場、外国人で繁盛 円安が追い風。</b><br>円安や雪質の高さなどを背景に、国内のスキー場が<br>外国人でにぎわっている。オーストラリア人が北海道<br>だけでなく本州にも注目。さらにアジアからの旅行者が<br>雪に親しもうと体験するケースも増え…続き 1200 | 電子版の<br>ま申し込みはこちらう<br>お申し込みはこちらう<br>お申し込みはこちらう<br>お申し込みはこちらう<br>お申し込みはこちらう<br>お申し込みはこちらう<br>お申し込みはこちらう<br>たて(3)<br>かりづつ(ドル)<br>17,624.29<br>-60.59<br>6日 16:31<br>トリン(F)<br>-149円を<br>7日 5:49<br>-2-ロ門<br>134.52 - 56<br>+0.16円表<br>7日 5:48 |
| <ul> <li>□ 百度、訪日中国人「スマホ無料」 三井不などと</li> <li>□ 訪日クルーズ客、倍増の40万人強 国交省調査</li> </ul>                                                                        | 長期金利(%) 0.340 -0.015 6日 15:23                                                                                                    |
| <ul> <li>●</li> <li>● 訪日客アジアでつかめ 松屋などが現地提携 ●</li> <li>● ビジネスホテル、訪日客に照準 異業種参入 ●</li> </ul>                                                             | 桜上水カーデンス [PR]<br>「桜上水」駅徒歩3分<br>世田谷区・全878邸                                                                                                    |
| ▶ "スマートデバイス"が経営に与えるインバクトとは?/Microsoft                                                                                                    |                                                                                                    |

⑨ 日経 ID でログインします。日経 ID で登録したメールアドレス及びパスワードを入力しログイン。

| 電子版のログイン                                                                                                    |                                          |
|----------------------------------------------------------------------------------------------------|------------------------------------------|
| 日経IDを入力して、「ログイン」を押してください。                                                                                                    |                                          |
| 日経IDについて詳しくはこちらをご覧ください。                                                                                                    |                                          |
| 有料会員になるとさらに利用可能なサービスが広がります                                                                                                    | 日経IDでログイン                                |
| 1つのIDでさまざまなデジタル機器から利用できる                                                                                                    | メールアドレス                                  |
| スマートフォン、タブレット、パンコン、携帯電話から日経の情報を1つのI                                                                                                    | バスワード                                    |
| ライフスタイルに合わせて日経の情報を活用できます。                                                                                                    | □次回から自動ログインする<br>※共用のパンテンタナチェックを外してください。 |
|                                                                                                    |                                          |
| メノレット、スマートフォノビ日経新闻の紙面イメージを読める                                                                                                    | パフロードをお忘れの方                              |
| 「日本経済新聞 紙面ビューアー」アブリやパンコン版の紙面ビューアー                                                                                                    |                                          |
| こころのキャングが開いた新いたクリークシステンシュンを必要す用いていた。<br>面イメージで読めます。アブリでは日経産業新聞、日経Mルもオブションとして追加できます。                                                                                                    |                                          |
| ■### 「Myニュース」で大事な情報を逃さない                                                                                                    |                                          |
| ・<br>金融<br>金融<br>金融<br>金融<br>金<br>金<br>金<br>金<br>金<br>金<br>金<br>金<br>金<br>金<br>北<br>こ<br>う<br>ム<br>したくない「キーワード」や読み続けたい「連載・コラム」を<br>金<br>金<br>金<br>金<br>金<br>金<br>金<br>したくない「キーワード」や読み続けたい「連載・コラム」を<br>金<br>金<br>金<br>金<br>金<br>金<br>金<br>金<br>金<br>金<br>金<br>金<br>金 |                                          |
| 記事を保存すれば、その関連記事をおすすめするので、大事な情報を逃                                                                                                    |                                          |

① 日経電子版へアクセスします。画面右上の 電子版に登録を をクリック

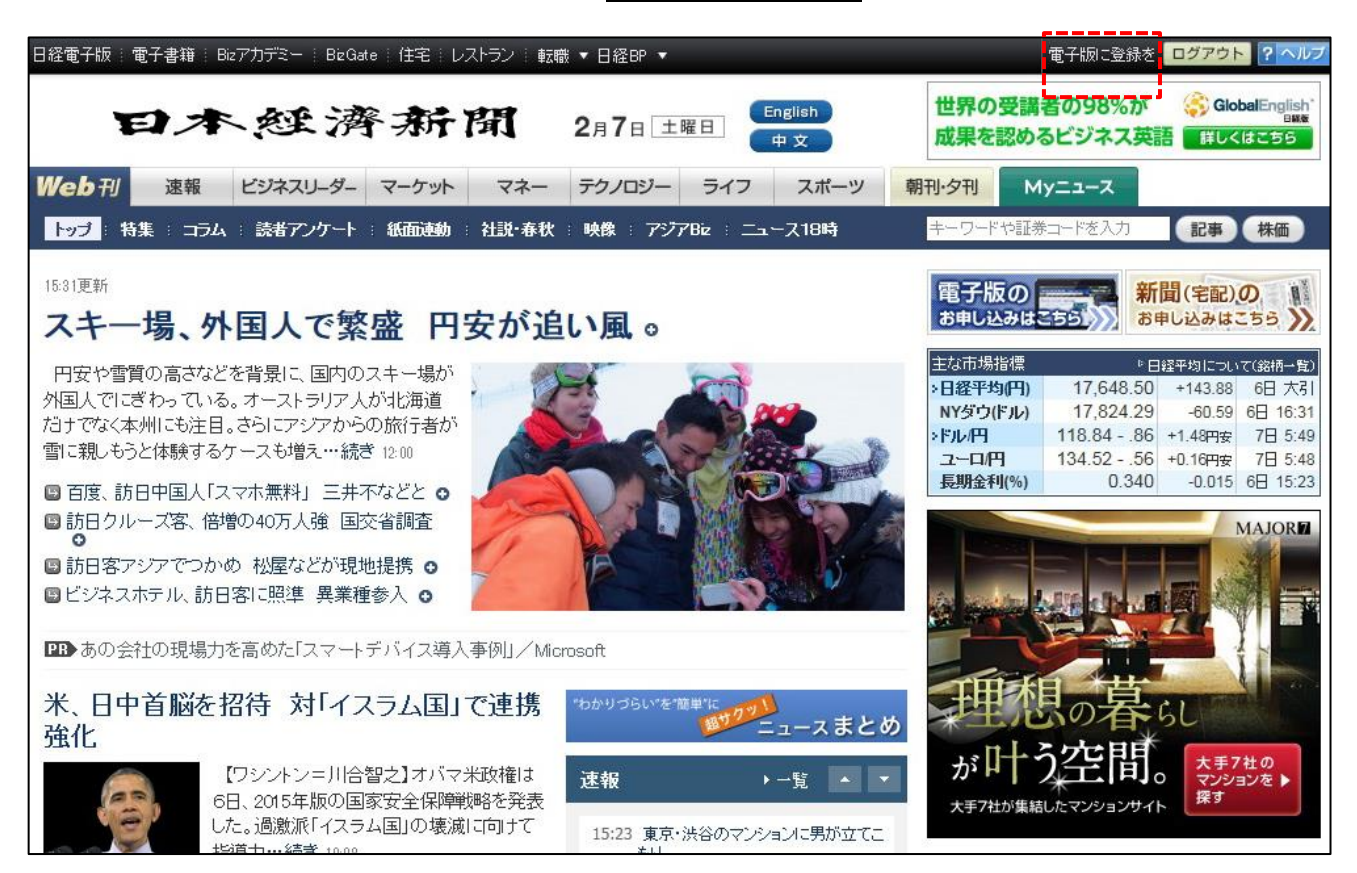

① 日経電子版各コースを選択し、必要事項を入力します。『日経Wプランがお得です』

| 経電子版   電子書籍   Bizフ                                                                                                    | マカデミ                                      | ー BizGate 住宅 レストラ                                                                                                    | ン   転職 ▼ 日経BP ▼                                                                                                    |                                                                                |
|----------------------------------------------------------------------------------------------------|-------------------------------------------|----------------------------------------------------------------------------------------------------|----------------------------------------------------------------------------------------------------|--------------------------------------------------------------------------------|
| EP 未<br>Neb刊 速報 1                                                                                                    | <b>2</b> 5777                             | ·濟新聞                                                                                                    | 日経 W プランがお得です                                                                                                    | +♪                                                                             |
|                                                                                                    | FE                                        | 子版月ぎめプラン*1                                                                                                    | 日経Wブラン<br>(宅配+電子版)                                                                                                    | 電子版登録会員                                                                        |
| 概要                                                                                                    | 電子期<br>用いた                                | 反のすべてのサービスをご利<br>こだけます。                                                                                                    | 宅配の新聞購読料*2に <b>1,000円の追加料金</b> で電子版のすべてのサービスをご利用できます。                                                                                                    | 有料会員限定記事を10本/月まで<br>閲覧できるなど一部のサービスが<br>ど利用いただけます。                              |
| 基本料金                                                                                                    | 4                                         | 9,200円/月(税达)<br>初月無料                                                                                                    | 朝・夕刊セット版<br>地域の方<br>全日版<br>地域の方<br>第間開読料 4,509円/月(税込)<br>(新聞開読料 4,509円/月(税込)<br>(新聞開読料 3,670円/月(税込)<br>(新聞開読料 3,670円+1,000円)                                                                                                    | 無料                                                                             |
| オブション*4                                                                                                    |                                           | の料金ブランに下配のオブショ<br><u>目線ビジネスDigitalセット</u><br>+1,750円/月(税込)                                                                                                    | >を追加することができます。<br>■ 日経産業新聞ビューアー<br>■ +1,500円/月(税込)<br>■ +1,500円/月(税込)                                                                                                    | ■子版有料会員向けサービスで<br>す。オプションのみのご契約はで<br>まません。                                     |
| お申し込み選択                                                                                                    | **お申<br>をご用<br>月<br>海                     | し込みの際にはクレジットカード<br>意ください<br>ぎめプランお申し込み<br>外にお仕まいの方のお申し込み<br>法人契約をお考えの方                                                                                                    | **お申し込みの要にはクレシットカードをご用意ください<br>Wプランお申し込み<br>(日経新局を未起て催去中の方)<br>> 国際版を購読の方は <u>こちら</u>                                                                                                    | 登録会員お申し込み                                                                      |
| サービス内容比                                                                                                    | 公較                                        | 電子版月ぎめプラ                                                                                                    | ラン 日経Wプラン                                                                                                    | 電子版登録会員                                                                        |
| 有料会員限定記事                                                                                                    | 1                                         | 0                                                                                                    | 0                                                                                                    | 月10本まで閲覧できます                                                                   |
| ニュースメール                                                                                                    | ₫                                         | 0                                                                                                    | 0                                                                                                    | 無料会員向けの<br>お知らせメールが届きます                                                        |
| <u>朝刊・夕刊</u> *5                                                                                                    | 2                                         | 0                                                                                                    | 0                                                                                                    | ×                                                                              |
| 電子版アプリ                                                                                                    | ₫                                         | 0                                                                                                    | 0                                                                                                    | ×                                                                              |
| <u>紙面ビューアー</u><br>アプリ                                                                                                    | đ                                         | 0                                                                                                    | 0                                                                                                    | ×                                                                              |
| 記事保存*6                                                                                                    | đ                                         | 0                                                                                                    | 0                                                                                                    | ×                                                                              |
|                                                                                                    | đ                                         | 0                                                                                                    | 0                                                                                                    | ×                                                                              |
| 朝刊·夕刊<br>過去記事検索                                                                                                    | đ                                         | 0                                                                                                    | 0                                                                                                    | ×                                                                              |
| <u>電子書籍無料</u><br>ダウンロード(年2冊                                                                                                    | 1                                         | ×                                                                                                    | 0                                                                                                    | ×                                                                              |
| 新聞が自宅に届く                                                                                                    | *7                                        | ×                                                                                                    | 0                                                                                                    | ×                                                                              |
| <ul> <li>配と電子販をセッ</li> <li>*2 日本経済新聞(宅)<br/>セット販と、1日(<br/>したり、全日販地)<br/>(それぞれ月ぎめ)</li> <li>*3 お申し込み当月は1</li> <li>*4 オプションは電子)</li> <li>*5 著作権などの関係</li> <li>*6 著作権などの関係</li> <li>*7 一部地区では「日約</li> <li>・購読申し込み(有)</li> </ul> | トでご約5000000000000000000000000000000000000 | ・ 2回の場合は必ず「日経Wプラ」<br>精読料は、お客様のお注まいの、<br>- スを朝刊のみでお届けする全当<br>にもの方が朝・夕刊セット版・<br>か)<br>構読料を除く電子版部分(1,00<br>会員向けサービスです。オプシ<br>ゆの記事・広告は表示されませ<br>できない記事があるほか、保存<br>- ラン」のお取り扱いができない<br>にはクレジットカード情報の登録 | ン」をお選びください。<br>地域により異なります( <u>地域の確認はごちら</u> )。ニュースを1<br>日版に分かれており、購読料が異なります。朝・夕刊セット版<br>地域は4,505<br>0円)が無料です。詳しくは <u>ごちら</u> 。<br>ヨンのみのご契約はできません。<br>ん。<br>後一定期間を過ぎると本文などが閲覧できなくなる記事があり、<br>場合があります。その場合、お客様にメール等にてご連絡させ<br>助必要です。 | 日2回に分けてお届けする朝・夕刊<br>地域にお住まいの方が全日版を購読<br>円、全日版地域は3,670円です。<br>)ます。<br>まていただきます。 |
| <ul> <li>每月1日午前0時か</li> <li>法人契約</li> </ul>                                                                                                    | ら6時は                                      | 、システムメンテナンスのためヨ<br>申し込み・お問い合わせは。                                                                                                    | - 続きができませんのでご注意ください。(日本時間)<br>こちら 公共施設等での導入をお考え                                                                                                    | えの法人様はこちら                                                                      |

#### 日経ID利用案内

#### 日経IDとは

日本経済新聞社グループが読者やユーザーの皆様と長いお付き合いをいただくために構築したのが「日経ID」システムです。氏名、メールアドレス、お住まいの地域、職業などを登録していただき、データベース化します。

「日経ID」を取得いただきますと、「日本経済新聞 電子版」をはじめ、今後、日経グループがネット上で展開する様々なサービスのログインにもご利用いただけるようになります。

皆様からご要望、ご意見をいただくほか、よくお読みいただいている記事の種類などを知ることにより、日本経済新聞 をはじめとする当社グループの様々な媒体の内容の改善や新しいサービスの導入に役立てていきます。

また、日経ID会員のための専用サイト「<u>日経IDラウンジ</u>」(http://id.nikkei.com/lounge/)を開設しました。登録情報の 変更手続き、会員限定サービスやイベント情報など、様々な便利機能をワンストップで提供いたします。

個人情報保護に関しては「<u>日経IDプライバシーポリシー</u>」(http://id.nikkei.com/lounge/help/privacy.html)をあわ せてご覧ください。

#### 日経IDを取得して利用可能となるサービス

- 1. 日本経済新聞 電子版
- 2. 日経 Biz アカデミー
- 3. 日経デジタルショップ
- 4. 日経ストア
- 5. 日経ウーマノミクス・フォーラム
- 6. 日経 BizGate
- 7. 日経 Gooday
- 8. 日経 BP 社の専門情報サービス
- 9. 日経チャンネルマーケッツ

上記のサービスをご利用になるためには、日経IDの取得のほかに各サービスの利用登録手続きが必要になる場合 があります。なお、一部は有料のサービスとなっております。

#### 日経IDの取得方法

日経IDを取得するには、「日経IDラウンジ」の「日経IDの取得(無料)」から登録してください。取得マニュアルをご覧く ださい。

#### 入力できない文字について

氏名、住所、会社名などを入力する際、以下の全角文字や記号はご使用になれませんので、別の文字や記号に置き 換えてご入力ください。

- 略字(㈱、侑)(代)、 碱、 쪫、 柾、 No.、 K.K.、 TeL、 いなど
- 丸数字・丸文字 ①、②、③、④、●、 ①など
- ローマ数字・ギリシャ文字 I、I、II、II、 $\alpha$ 、 $\beta$ 、 $\gamma$ など
- 記号・単位 ~、km、「」、「訴、」「」、「など
- 漢字の旧字体 髙、﨑、福、塚など

#### 海外にお住まいの方の、日経ID取得について

お客様情報の入力画面で「海外にお住まいの方」の欄にチェックを入れてください。

※日経IDの取得には、全角入力(日本語入力)が可能なパソコンが必要です。

#### 日経IDリサーチモニターについて

日経グループでは今後インターネットを通じて、モニターに応募された方を対象に、様々な調査を実施する予定です。 調査結果は日経グループの媒体に掲載したり、サービス内容の改善などに利用したりします。

#### 日経IDに登録した会員情報の変更方法

メールアドレス、パスワード、職業・住所等の日経IDに登録済みの会員情報変更は、「日経IDラウンジ」の「会員情報 の確認・変更」から、変更していただくことができます。日経ID会員情報ページの該当項目の変更ボタンを押し、画面 の指示に従って手続きを進めてください。

また利用登録・購読申し込みを行っている各サービスにログインしていただき、登録情報管理ページから変更していた だくことも可能です。

| ≇ID会員限定のサービ                                                                   | ス・情報をご案内                                                                                    |                                                                |                                     |
|-------------------------------------------------------------------------------|---------------------------------------------------------------------------------------------|----------------------------------------------------------------|-------------------------------------|
| 続きメニュー                                                                        |                                                                                             |                                                                |                                     |
| ● 登録情報                                                                        | 目支払い情報                                                                                      | ■ 利用サービス                                                       | <b>™</b> ×ルマガ                       |
| <ul> <li>メールアドレス<br/>パスワード変更</li> <li>お客様情報の確認・変更</li> <li>日経IDを退会</li> </ul> | <ul> <li>クレジットカード<br/>情報の確認・変更</li> <li>お支払い履歴の確<br/>認</li> </ul>                           | <ul> <li>利用サービスー<br/>覧・設定</li> </ul>                           | <ul> <li>メールマガジンの<br/>紹介</li> </ul> |
| 日経 I D ラウンジからの<br>2014年12月24日                                                 | お知らせ 【日経チャンネルマーケッツ】マーケッ                                                                     | ト・経済専門の有料映像チャンネ                                                | ルが視聴できるようになりました                     |
| 2014年12月15日<br>2014年12月1日                                                     | 【日経ID】話題のタブレットなどが1(<br>【日経DUAL】 有料プランの提供を開始<br>【日経電子版】 クレジットカード明細の<br>【日経Gooday】 健康や医療をテーマと | )0人に当たるプレゼントキャンペ・<br>;しました<br>)あ記が変わりました<br>;した総合情報サイト「日経Gooda | ーンを実施しています<br>yJ を開始しました            |

## 電子版「日経Wプラン(宅配+電子版)」の方の、新聞配達先住所変更方法について

「日本経済新聞 電子版」を「日経Wプラン(宅配+電子版)」でご購読中の方が住所を変更される場合、日経IDの登録情報の変更のほかに、電子版でのお手続きが別途必要になります。

#### お知らせメールの配信について

日経IDでは希望された方を対象に、日経グループほか各社からのお知らせメールをお送りしています。

・日経グループ各社からのお知らせ

・日経グループ以外からのイベント、サービス、製品などに関するお知らせ

#### お知らせメールの配信停止について

日経IDラウンジの「会員情報の確認・変更」から、「お客様情報の変更」へ進んでください。

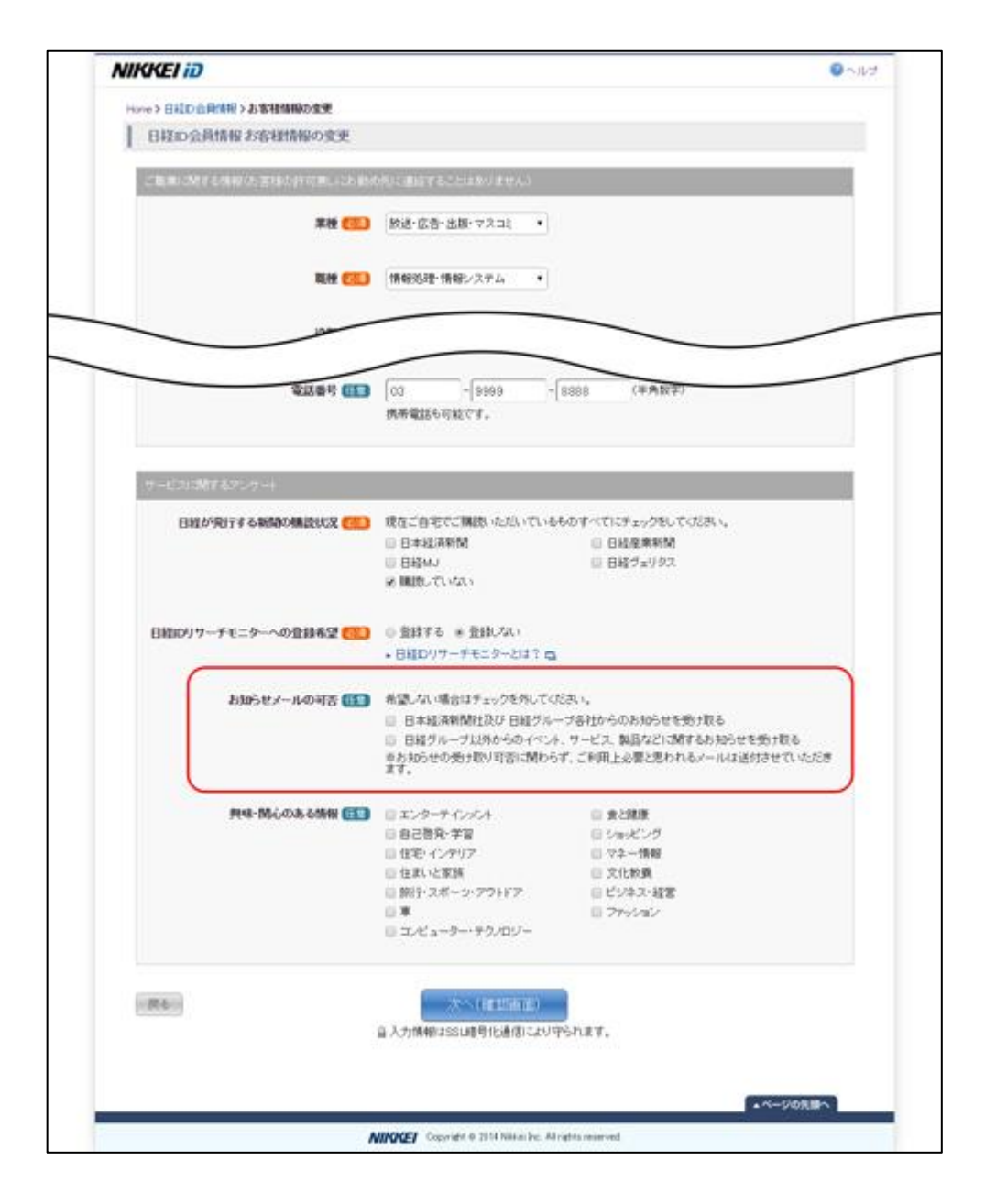

配信停止を希望するメールのチェックを外して、入力内容の確認ページへ進み、手続きを完了させてください。

システムの都合上、配信停止後も数日間メールが配信される場合がありますので、ご了承ください。

### パスワードを忘れた方へ

パスワードを忘れた場合、日経IDラウンジから、またはご利用中のサービスのログインボックスにある「パスワードを お忘れの方」をクリックしていただき、画面の指示に従って手続きを進めてください。

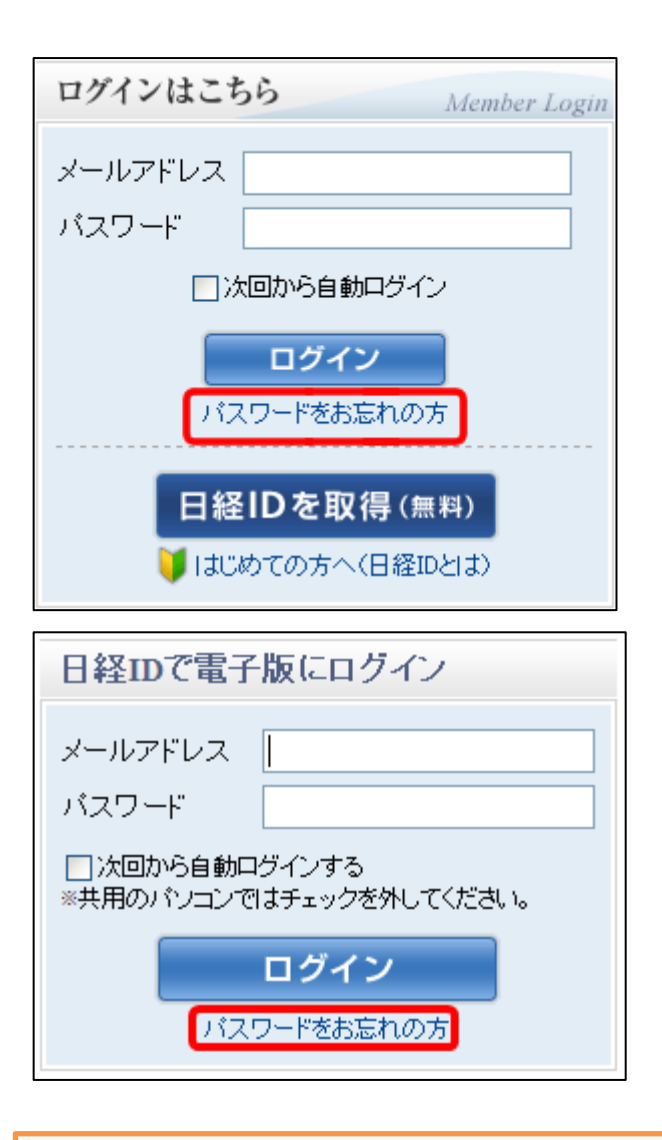

#### 日経IDの退会方法

日経IDを退会するには日経IDで利用しているサービスの購読申し込み、利用登録を解除したうえで、所定の退会手 続きを進めていただく必要があります。

「日本経済新聞 電子版」有料会員の方は、電子版解約のお手続きをいただいても、お手続き当月の末日までは、電子版のご契約が継続されるため、日経ID会員を退会いただけるのが翌月以降となります。

#### 利用中のサービスの解約・登録解除方法

利用中のサービスの解約・登録解除は、各サービスの登録情報管理ページから行います。

「現在ご利用中のサービス」のリンクから、解約・登録解除をするサービスに進み、画面の指示に従って手続きを進めてください。

※「日本経済新聞 電子版」の解約は、画面最上部の「個人設定の変更」から「購読状況の確認・変更」へお進みください。

※「日経 Biz アカデミー」の解約は、画面最上部の「個人設定の変更」から「日経 Biz アカデミー登録情報」の「解約」へお進みください。スマートフォンからは、画面中ほどの「登録情報の確認・変更」から手続きください。

※「日経デジタルショップ」の解約は、画面右上の「MYページ」から「登録解除」へお進みください。